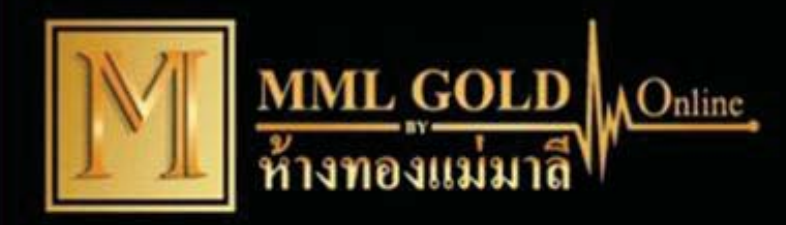

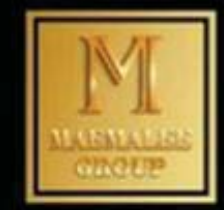

### ใช้งานอย่างไร ?

#### ระบบ IOS โหลดผ่านทาง SAFARI เลือกค้นหา MMLGOLD.COM กดุปุ่ม HOME เพิ่มมายังหน้าจอ ระบบ Android โหลดผ่านทาง PLAY STOER เลือกค้นหา MMLGOLD กดเพิ่ม

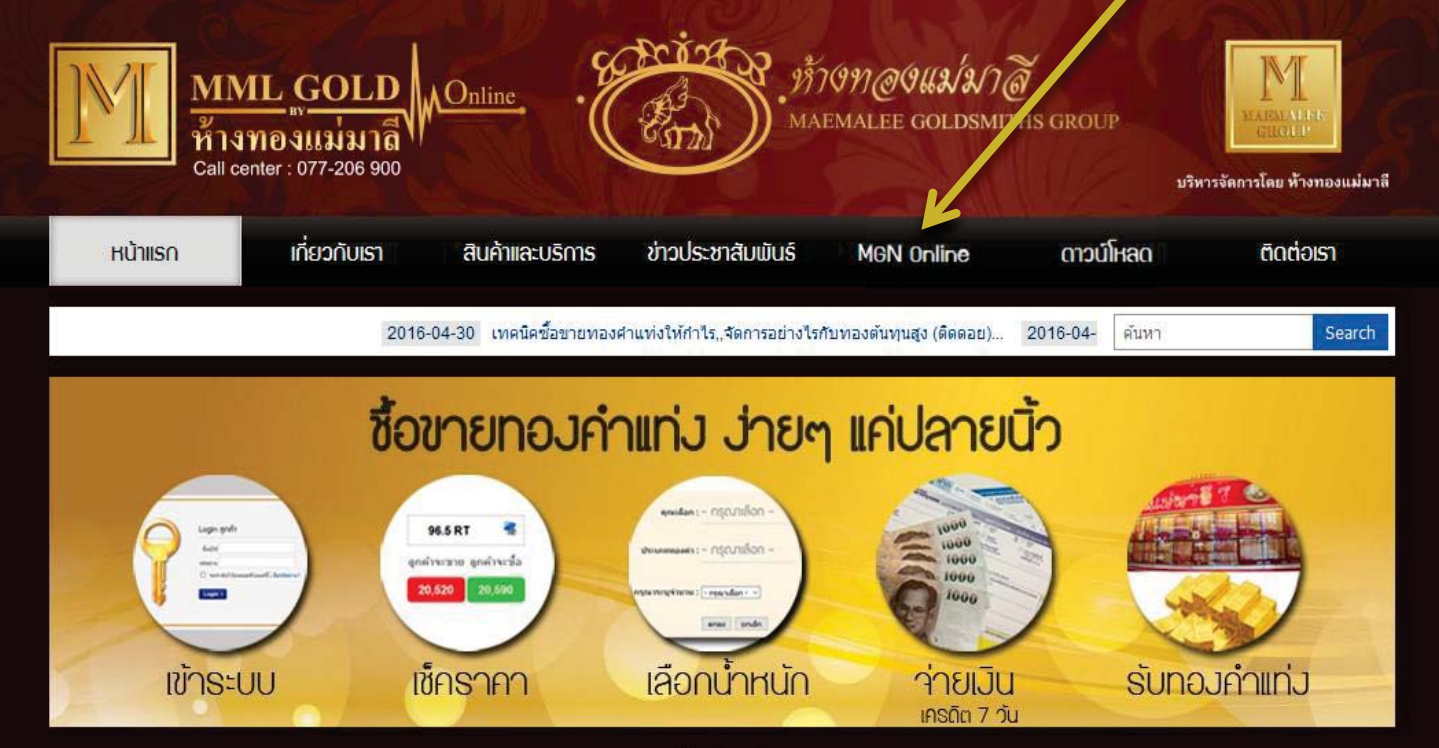

• • •

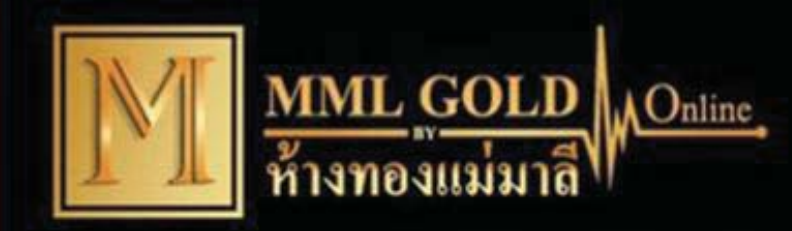

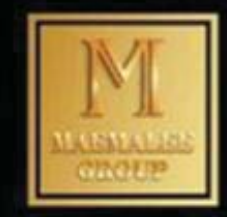

# ใส่ ชื่อผู้ใช้และรหัสผ่าน

| MN<br>ňit<br>Call ce | <u>IL GOLD</u><br>ทองแม่มาลี<br>Inter : 077-206 900 | Online.         | Piras . MAI       | (99) @(GUL) (<br>EMALEE GOLDSMIT | ล์<br>THS GROUP<br>มวิห | พ<br>ม.ม.ย.น. น.ณ.<br>เรารัดการโดย ห้างทองแม่มาสี |
|----------------------|-----------------------------------------------------|-----------------|-------------------|----------------------------------|-------------------------|---------------------------------------------------|
| Hນ້າແຮກ              | เกี่ยวกับเรา                                        | สินค้าและบริการ | ข่าวประชาสัมพันธ์ | MGN Online                       | ดาวน์โหลด               | ຕັດຕ່ວເຮາ                                         |
|                      |                                                     |                 | Login anni        |                                  |                         |                                                   |

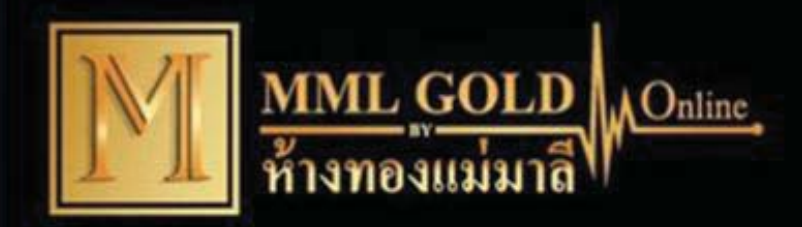

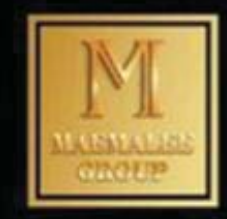

# เมนู Gold Online สามารถกดซื้อ-ขายได้เลย

| MML GOI           ห้างทองแม่ม           Call center : 077-206 | D<br>D<br>N<br>Online<br>900            | MAEMALEE GOLDSM          | ซิ<br>ITHS GROUP<br>บริหารจัดการโดย ห้างทองแม่มาลี |
|---------------------------------------------------------------|-----------------------------------------|--------------------------|----------------------------------------------------|
| หน้าแรก เกี่ยวกับเ                                            | รา สินค้าและบริการ ข่าวประ              | ซาสัมพันธ์ MGN Online    | ดาวน์โหลด ติดต่อเรา                                |
| LGD: 1,238.09 THB: 35.00 LSI: 1                               | 8.03 INDEX                              |                          |                                                    |
| Gold Online 🛛 🙆 P/O Rea                                       | ltime 🛛 🔜 Report 🛛 🤶 Easy For           | m 🤶 Profile 🛃 Smart 1    | Technic 😨 Logout                                   |
| ชื่อ : 008.นภดล (k.เบนซ์) วิชัยดิษฐ  <br>Time:[15:59:24]      | เบอร์โทรศัพท์มือถือ : 0843055656   รหัส | : M95656                 |                                                    |
|                                                               | 96 5 RT                                 | 99 99 RT                 |                                                    |
|                                                               | ลูกด้าจะขาย ลูกด้าจะชื้อ                | ลูกค้าจะขาย ลูกค้าจะชื้อ |                                                    |
|                                                               | 20,435 20,490                           | 21,198 21,233            |                                                    |
|                                                               | 🤤 ขาย 📀 ซื้อ                            | 🤤 ขาย 🚺 😳 ชื้อ           |                                                    |

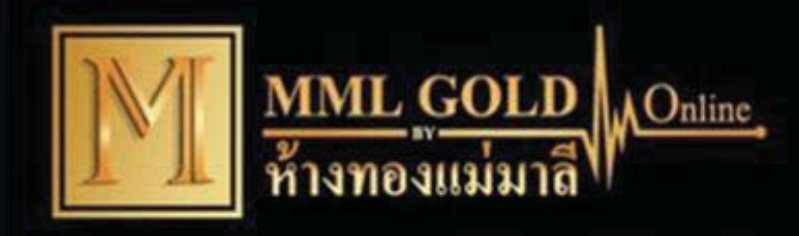

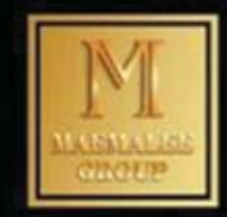

|     | 9                  |
|-----|--------------------|
| 4   | Å                  |
| 122 | 00000 01001        |
|     | TITIOISN 91=31 IFI |
|     |                    |

| LGD: 1,238.09 тнв: 3  | 5.00 LSI: 18.03       | INDEX             |                   |                                          |               |             |                               |      |      |    |
|-----------------------|-----------------------|-------------------|-------------------|------------------------------------------|---------------|-------------|-------------------------------|------|------|----|
| Gold Online           | P/O Realtime          | 💹 Report          | 👮 Easy Form       | n 🙍 Profile                              | 🧾 Sma         | rt Technic  | <table-cell> Log</table-cell> | out  |      |    |
|                       |                       |                   |                   |                                          |               |             |                               |      |      |    |
| : 008.นภดล (k.เบนช์)  | ) วิชัยดิษฐ   เบอร์โท | รศัพท์มือถือ : 08 | 43055656   รหัส : | M95656                                   |               |             |                               |      |      |    |
| Time:[15:59:24]       |                       |                   |                   |                                          |               |             |                               |      |      |    |
|                       |                       | 96.               | 5 RT              | 99.99                                    | RT            |             |                               |      |      |    |
|                       |                       | ้ดูกค้าจะขาย      | ดูกค้าจะชื้อ      | ดูกค้าจะขาย ดู                           | กค้าจะชื้อ    |             |                               |      |      |    |
|                       |                       | 20,435            | 20,490            | 21,198                                   | 21,233        | 1           |                               |      |      |    |
|                       |                       | 🤤 ขาย             | 💽 ชื่อ 🗍          | 🤤 ขาย 🛛 🄇                                | ) ซื้อ        | •           |                               |      |      |    |
|                       |                       |                   |                   | 🔒 າເລຕັລາ                                | เร้าเสระบบที่ | ລາງງາຍ Gold | Online Sv                     | stem |      |    |
| คุถ                   | นเลือก : - กรุณ'      | แลือก -           |                   | วงทองที่ซื้อข                            | ายได้รวม      |             | ขาย                           |      | ซื้อ |    |
|                       |                       |                   | ONLINE            | ONE LIMIT                                |               |             | 465                           | Bg   | 530  | Bg |
| <mark>ประเภท</mark> า | ทองคำ : - กรุณ'       | แลือก -           | วันนี้ข           | วันนี้ท่านสามารถชื้อ-ขาย Gold Online ได้ |               |             |                               |      | ซื้อ |    |
|                       |                       |                   | 96.5 RT           | ſ                                        |               |             | 400                           | Bg   | 75   | Bg |
| 05010500              | fannan 1              | 2                 | 99.99 R           | т                                        |               |             | 6                             | Kg   | 1    | Kg |
| נוסברו אוזנא ו        | ฐานงน: [- กรุณาเลอ    |                   |                   |                                          |               |             |                               |      |      |    |
|                       | ตกลง                  | ยกเลิก 2          |                   |                                          |               |             |                               |      |      |    |
|                       |                       |                   |                   |                                          |               |             |                               |      |      |    |

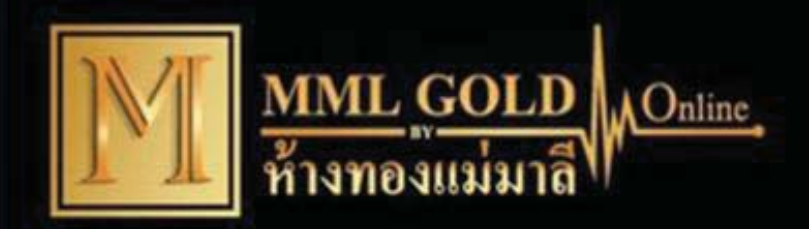

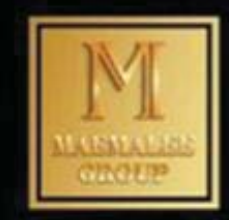

### จะมีเวลาให้ในการตัดสินใจ 5 วินาที เพื่อกดตกลง

| MN<br>ท้าง<br>Call c     | <u>AL GOLD</u><br>มาองแม่มาลี<br>enter : 077-206 900 | Online, .       | Post         | <b>3</b> . 137(99)<br>маемаl | <b>ି ଓ ଏଥି ଅ</b> ମିଜ<br>EE GOLDSMIT | )<br>HS GROUP | ม.<br>ม.ศ. 2004 ค.ศ. 1976<br>เป็นการ<br>บริหารจัดการโดย ห้างทองแม่มาลี |
|--------------------------|------------------------------------------------------|-----------------|--------------|------------------------------|-------------------------------------|---------------|------------------------------------------------------------------------|
| หน้าแรก                  | เกี่ยวกับเรา                                         | สินค้าและบริการ | ข่าวประชาสัม | ແມັບຣ໌ M                     | 3N Online                           | ดาวน์โหล      | ด ติดต่อเรา                                                            |
| LGD: <b>1,237.83</b> тнв | : 35.00 L SI : 18.05                                 | INDEX           |              |                              |                                     |               |                                                                        |
| Gold Online              | P/O Realtime                                         | 🧱 Report  🔮     | Easy Form    | 줄 Profile                    | 🧾 Smart Te                          | chnic 🛛 😡     | Logout                                                                 |
|                          |                                                      |                 |              |                              |                                     |               |                                                                        |

ส้อ : 008.นกดล (k.นบบข์) วิชัยด์ษฐ | เบอร์โทรต์พท์มือถ้อ : 0843055656 | รนัส : M95656 คุณเลือก : สั่งชื้อ ประเภททองดำ : 99.99 RT 5 ราดาท่านซ้อ : 21,226 บาท 5 จำนวน : 1 Kg ราดาทั้งสิ้น : 1,392,426 บาท \*กรณาตรวจสอบราคาให้ถูกต้องชี้งอาจไม่ตรงกับราคาในหน้าแรกที่ท่านเห็น เมื่อตกลงจะแก้ไซไม่ได้

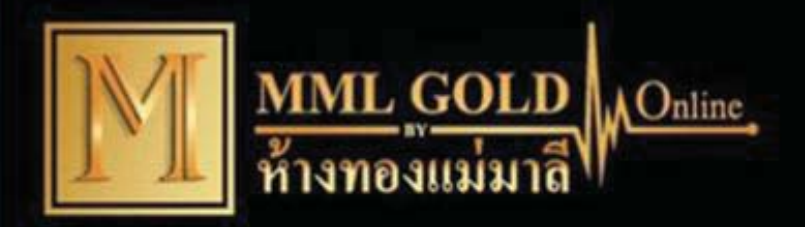

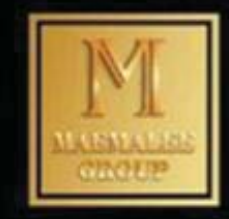

## เมนู P/O REATIME เป็นการตั้งราคาซื้อ-ขายล่วงหน้า

| หน้า⊪≲∩                 | เกี่ยวกับเรา                           | สินค้าและบริการ        | ข่าวประชาสัมพันธ์          | MGN Online             | ดาวน์โหลด          |      | ຕັດຕ່ວເຮາ |    |
|-------------------------|----------------------------------------|------------------------|----------------------------|------------------------|--------------------|------|-----------|----|
| LGD: 1,238.22 THB:      | 35.00 LSI: 18.07                       | INDEX                  |                            |                        | -7                 |      |           |    |
| Gold Online             | 🧟 P/O Realtime                         | 🧱 Report 🛛 🔶           | Easy Form 🔶 P              | rofile 🛛 🧾 Smart Te    | echnic 🛛 🔞 Logo    | out  |           |    |
| ชื่อ : 008.นกดอ (k.เบนว | ท์) วิชัยดิษร   เบอร์โห                | เรศัพท์มือถือ : 084305 | 5656   รหัส : M95656       |                        |                    |      |           |    |
|                         | ,,,,,,,,,,,,,,,,,,,,,,,,,,,,,,,,,,,,,, | ime:[16:22:4]          |                            |                        |                    |      |           |    |
|                         |                                        | 96.5 RT                |                            | 99.99 RT               | 1                  |      |           |    |
|                         |                                        | ลูกค้าจะขาย ลูกค่      | ก้าจะซื้อ ดูกค้าจ          | ะขาย ดูกค้าจะชื้อ      | 1                  |      |           |    |
|                         |                                        | 20,437 20<br>20,437 20 | <mark>,492</mark><br>ช้อ ข | 00 21,235<br>าย 💿 ชื่อ |                    |      |           |    |
|                         |                                        |                        |                            |                        |                    |      |           |    |
| ORDER                   |                                        |                        | ACCOUNTS                   |                        |                    |      |           |    |
| คุณเดือ                 | ก : สั่งซื้อ                           |                        | 8                          | ขอต้อนรับสู่ระบบชื้อว  | ยาย Gold Online Sy | stem |           |    |
| ประเภททองคํ             | h: 99.99 RT                            | - 2                    | วงทอ                       | งที่ชื้อขายได้รวม      | ขาย                |      | ซื้อ      |    |
| ราค                     | n: 21235                               | 5                      | ONLINE ONE LIM             | Т                      | 465                | Bg   | 530       | Bg |
| กรุณาระบุจำนวร          | <mark>น :</mark> -กรุณาเลือกข้อมูล     | - <u>~</u>             | วันนี้ท่านสามาร            | ลชื้อ-ขาย Gold Online  | ∍ได้ ขาย           |      | ชื่อ      |    |
| เงื่อนไขการวางคำสั่     | set Day Order                          |                        | 96.5 RT                    |                        | 400                | Bg   | 75        | Bg |
|                         |                                        | 4                      | 99.99 RT                   |                        | 6                  | Kg   | 1         | Kg |
|                         | ตกลง ยกเ                               | ลิก                    |                            |                        |                    |      |           |    |
|                         |                                        |                        |                            |                        |                    |      |           |    |

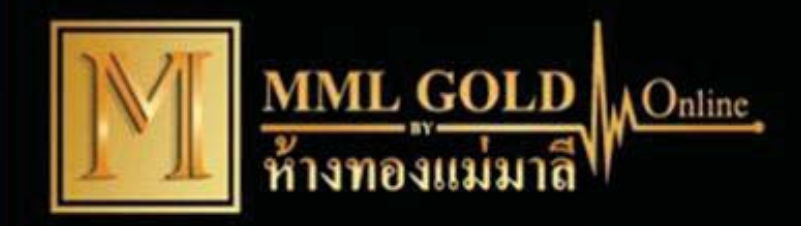

LGD

ชื่อ : เ

### บริษัท แม่มาลี โกลด์ บูลเลี่ยน จำกัด

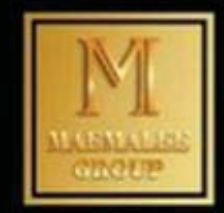

# เลือกกดปุ่ม ซื้อ-ขายในราคาปัจจุบัน ลบราคาปัจจุบันแล้วระบุราคาที่ต้องการ

| old Online               | P/O Realtime             | Report                        | Seasy Form                   | 🗢 Profile                      | Smart Technic                | 💿 Logout |
|--------------------------|--------------------------|-------------------------------|------------------------------|--------------------------------|------------------------------|----------|
| Online                   | - FIO Realtime           | Kepon                         | Lasy i onn                   | M Frome                        | Sinart rectific              | Logout   |
|                          |                          |                               |                              |                                |                              |          |
| เภดล <mark></mark> (k.เบ | นซ์) วิชัยดิษฐ   เบอร์โห | กรศัพท์มือถือ : 08            | 43055656   รหัส : N          | 195656                         |                              |          |
|                          |                          | imo:[16:22:4                  | 1                            |                                |                              |          |
|                          |                          | 11116. 10.22.4                |                              |                                |                              |          |
|                          |                          |                               | <b>,</b>                     |                                |                              |          |
|                          |                          | 00.5                          |                              | 00.00                          |                              |          |
|                          |                          | 96.5                          | RT                           | 99.99                          | RT                           |          |
|                          |                          | 96.5<br>ลูกค้าจะขาย           | RT<br>ลูกค้าจะชื้อ           | <b>99.9</b> 9<br>ลูกด้าจะขาย   | RT<br>ลูกค้าจะชื้อ           | 1        |
|                          |                          | 96.5<br>ลูกค้าจะขาย<br>20,437 | RT<br>ดูกค้าจะชื้อ<br>20,492 | 99.99<br>ลูกค้าจะขาย<br>21,200 | RT<br>ลูกค้าจะชื้อ<br>21,235 | 1        |

| DI | R | DE | R |  |
|----|---|----|---|--|
|    |   |    |   |  |

| <mark>ราคา</mark> :                 | 21235              |   |
|-------------------------------------|--------------------|---|
| กรุณาระบุจำนวน :                    | -กรุณาเลือกข้อมูล- | ~ |
| ง <mark>ื่อนไขการวางคำสั่ง</mark> : | set Day Order      | ~ |

Set Day Order คือ สั่งรายการซื้อหรือขาย ล่วงหน้าและยกเลิกคำสั่งเมื่อถึงเวลา 9.00 น.

**Set Manual Order** คือ สั่งรายการซื้อหรือขาย ล่วงหน้าเป็นวัน เช่น 1 วัน ถึง 4 วัน และจะยกเลิกคำสั่งเมื่อถึงเวลา 9.00 น. ในวันสุดท้าย

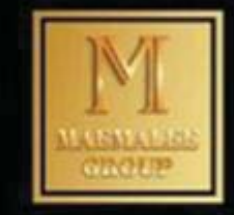

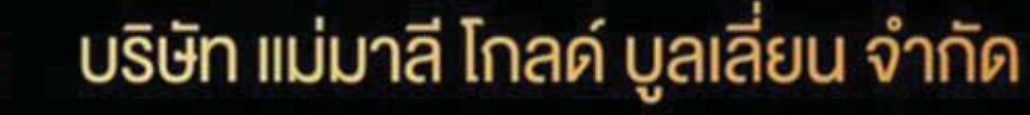

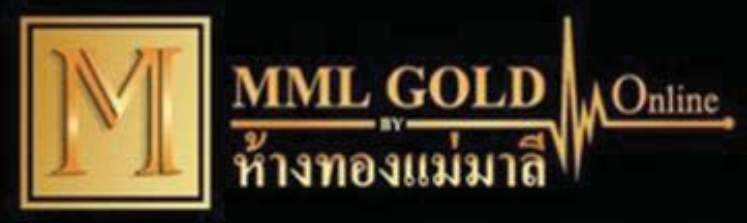

### กดตกลง

คุณเลือก : สั่งขาย (ล่วงหน้า)

ประเภททองคำ: 99.99 RT ราคา: 21,500 บาท

จำนวน: 1 Kg

เงื่อนไขการวางคำสั่ง : set Day Order วันเวลาที่คำสั่งหมดอายุ : 2017-05-26 09:00:00

\*กรุณาตรวจสอบราคาให้ถูกต้องซึ่งอาจไม่ตรงกับราคาในหน้าแรกที่ ท่านเห็น เมื่อตกลงจะแก้ไขไม่ได้

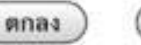

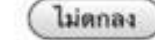

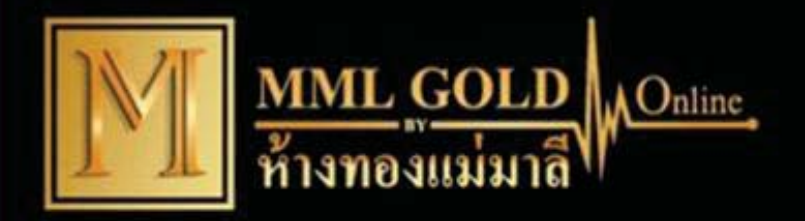

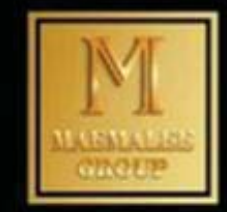

# คำสั่งซื้อ-ขายล่วงหน้าก็จะปรากฏอยู่ด้างล่าง

| Gold Online 💽 P/O Realtime 🧱 Report                               | 🛃 Easy Form 🛛 🔶 Profile                                               | B Logout                          |                       |
|-------------------------------------------------------------------|-----------------------------------------------------------------------|-----------------------------------|-----------------------|
| ชื่อ : นภดล วิชัยดิษฐ   เบอร์โทรศัพท์มือถือ : 0843055656   รหัส : | M95656                                                                |                                   |                       |
| Tim                                                               | le:[16:7:38]                                                          |                                   |                       |
|                                                                   | 96.5 RT<br>ลูกค้าจะข้าย ลูกค้าจะชื้อ<br>21,388 21,443<br>⊋ บาย € ชื้อ |                                   |                       |
| ດ້ວວຮີບວບສຸດວບສຸດ                                                 |                                                                       |                                   |                       |
| ที่เอบ เยละเ เนะต เงๆ                                             | ACCOUNTS                                                              |                                   |                       |
| -wait คาสงรอดาเนนการ                                              | 🚨 ขอต้อน                                                              | รับสู่ระบบชื้อขาย Gold Online Sys | tem                   |
| -CONFIRM คำสังดำเนินการแล้ว                                       | วงทองที่ชื้อขา                                                        | ยได้รวม ขาย                       | ช้อ                   |
| -DELETE คำสังถูกยกเลิก                                            | ONLINE ONE LIMIT                                                      | 20                                | Bg 20 Bg              |
| -NOT CONFIRM คำสังหมดอายุ                                         | 96.5 RT                                                               |                                   | Bg 10 Bg              |
| -PAID รายการที่ได้ชำระเงินแล้ว                                    |                                                                       |                                   |                       |
|                                                                   |                                                                       |                                   |                       |
|                                                                   |                                                                       |                                   |                       |
| ACTIVE ORDERS                                                     |                                                                       |                                   |                       |
| Invoice Type value Unit Price B                                   | /S Date   Time Status                                                 | Condition Expire Date   Time      | Confirm Date   Time   |
| SV20160518-0747962 96.5 RT 5 Bg 21,340 I                          | B 2016-05-18   16:03: 2 Wait                                          | <b>DO</b> 2016-05-19   09:00:00   | 0000-00-00   00:00:00 |

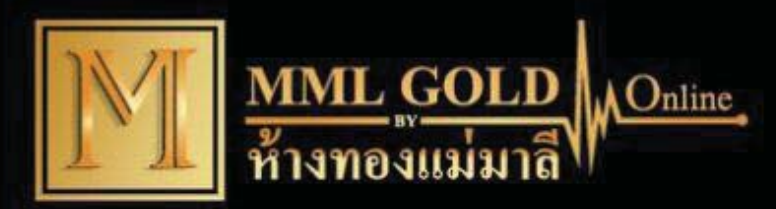

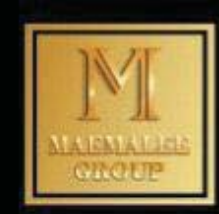

| MML GOLD<br>ท้างทองแม่มาลี<br>Call center : 077-206 900        | Online.    |         | E.       | rize<br>ml | <b>у</b> лона<br>маемаlei                        | (ชิแม่มา) สี<br>E GOLDSMITHS          |             | มริหารจัดการโดย ห้างหองแต่มาลี |
|----------------------------------------------------------------|------------|---------|----------|------------|--------------------------------------------------|---------------------------------------|-------------|--------------------------------|
| หน้าแรก เกี่ยวกับเรา                                           | สินค้าแล   | าะบริกา | IS i     | บ่าวประชา  | สัมพันธ <sup>์</sup> MGN                         | I Online                              | ดาวนโหลด    | ติดต่อเรา                      |
| LGD : 1,257.81 THB : 34.22 LSI : 17.23                         | INDEX      |         |          |            |                                                  |                                       |             |                                |
| 🔒 Gold Online 🛛 🧟 P/O Realtime                                 | 🧱 Rep      | port    | 👮 E      | asy Form   | 👮 Profile                                        | Logout                                |             |                                |
| ายงานการซื้อขาย<br>ชื่อลูกค้า : 009.ธนกฤด (K.อึ่ง) อัครวินูลย์ |            |         |          |            | Type By:                                         | DATE                                  |             |                                |
| วงทองที่ซื้อขายได้รวม                                          | ชาย        |         | ซื้อ     |            | .,,,,,,,,,,,,,,,,,,,,,,,,,,,,,,,,,,,,,,          | 2017-04-25                            | 🔟 ถึงวันที่ | 2017-05-25                     |
| ONLINE ONE LIMIT                                               | 845        | Bg      | 910      | Bg         | Value of type:                                   |                                       |             |                                |
| วนนทานสามารถชอ-ชาย Gold Online ได้                             | ชาย<br>715 | Ra      | 90<br>65 | Ra         |                                                  | Search                                |             |                                |
| 99.99 RT                                                       | 11         | Kg      | 1        | Kg         |                                                  |                                       |             |                                |
|                                                                |            |         |          |            | P/O Realtime (<br>รายการรอการเค<br>รายการทั้งหมด | รอดำเนินการ)<br>ลียร์ทอร์ด (รอจ่ายเจิ | น/รอส่งทอง) |                                |

คำอธิบายสถานะ (Status)

- รอดำเนินการ (Wait) หมายถึง รายการ Place Order อยู่ระหว่างรอการยืนยันจากบริษัท
- ยืนยัน (Confirm) หมายถึง รายการที่ได้รับการยืนยันจากบริษัทแล้ว อยู่ระหว่างรอการชำระเงินหรือส่ง มอบทอง
- ไม่ยืนยัน (Not Confirm) หมายถึง รายการ Place Order ที่วางไม่ได้หรือหมดอายุแล้ว
- **ยกเลิก (Delete)** หมายถึง รายการที่ถูกยกเลิก
- เคลียร์พอร์ตแล้ว (Paid) หมายถึง รายการที่ได้รับการชำระเงินหรือส่งมอบทองแล้ว

|    | dit                   |          |                        |                |                |              |              |             |           |              |                |          | Record         | s: 10 V         | Pages            | : 1 🗸             |
|----|-----------------------|----------|------------------------|----------------|----------------|--------------|--------------|-------------|-----------|--------------|----------------|----------|----------------|-----------------|------------------|-------------------|
| No | วันที่<br>ซื้อชาย<br> | เวลา<br> | เลขที่ ออเดอร์<br>🔨 🌱  | ช่องทาง 🔨<br>👻 | ชนิดทอง 🔨<br>🗸 | จำนวน ^<br>~ | หน่วย ^<br>~ | ราคา ^<br>V | ราคารวม   | ชื้อ/<br>ชาย | สถานะ<br>∧.∨   | เงื่อนไข | วันหมด<br>อายุ | เวลาหมด<br>อายุ | วันที่<br>ยืนยัน | เวลาที่<br>ยืนยัน |
| 1  | 2017-05-<br>25        | 08:06:38 | SV20170525-<br>1066807 | P/O            | 99.99 RT       | 1            | Kg           | 21,200      | 0         | S            | WAIT           | DO       | 2017-<br>05-26 | 09:00:00        | 0000-            | 00:00:00          |
| 2  | 2017-05-<br>23        | 18:33:33 | SV20170523-<br>1065466 | R/T            | 99.99 RT       | 1            | Kg           | 21,240      | 1,393,344 | В            | PAID           |          | 0000-          | 00:00:00        | 0000-            | 00:00:00          |
| 3  | 2017-05-<br>23        | 18:29:07 | SV20170523-<br>1065463 | R/T            | 99.99 RT       | 1            | Kg           | 21,235      | 1,393,016 | в            | PAID           |          | 0000-          | 00:00:00        | 0000-            | 00:00:00          |
| 4  | 2017-05-<br>23        | 10:16:38 | SV20170523-<br>1065081 | P/O            | 99.99 RT       | 3            | Kg           | 21,450      | 0         | S            | NOT<br>CONFIRM | DO       | 2017-<br>05-24 | 09:00:00        | 0000-            | 00:00:00          |
| 5  | 2017-05-              | 10:03:05 | SV20170523-            | R/T            | 99.99 RT       | 1            | Kg           | 21,234      | 1,392,950 | S            | PAID           |          | 0000-          | 00:00:00        | 0000-            | 00:00:00          |

รายการซื้อ-ขาย ทุกๆคำสั่งจะปรากฏอยู่ด้านล่าง ทั้งหมด จะแยกออกเป็นออเดอร์ที่ Confirm → บริษัทยืนยันคำสั่งซื้อ-ขาย Paid → มีการจ่ายเงินแล้ว/เครียล์พอรต์ Wait → รอสถานะคำสั่งทำรายซื้อ-ขาย ล่วงหน้า Not- Confirm \_\_\_\_คำสั่งซื้อขายล่วงหน้าไม่ได้รับ การยืนยัน

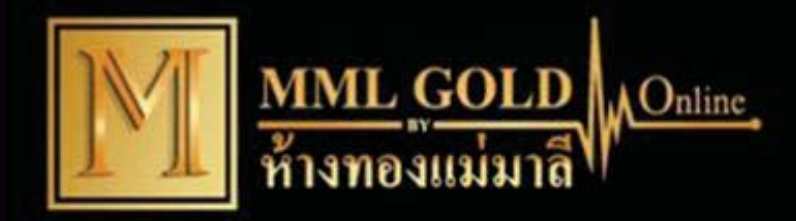

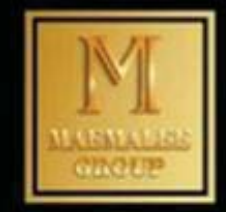

## เมนู EASY FORM ส่งรายการจับคู่ซื้อ-ขาย

| M            | MML GOLD<br>ท้างทองแม่มาถึ<br>Call center : 077-206 900 | nline · · · · · · · · · · · · · · · · · · · | ອາທິອອບສານ<br>Malee goldsmiths group | ม.ส.ณ.เมษา<br>รายเป็นการ<br>รายเป็นการ<br>บริหารจัดการโดย ห้างทองแม่มาลี |  |
|--------------|---------------------------------------------------------|---------------------------------------------|--------------------------------------|--------------------------------------------------------------------------|--|
| หน้าแร       | ก เกี่ยวกับเรา สิ                                       | สินค้าและบริการ ข่าวประชาสัมพันธ์           | MGN Online ดาวน์โ                    | าลด ติดต่อเรา                                                            |  |
| LGD: 1,237   | .31 THB: 35.00 LSI: 18.04                               | x                                           |                                      |                                                                          |  |
| Gold C       | online 🛛 🧟 P/O Realtime 🧱                               | Report 🤶 Easy Form 🤶 Pro                    | file  Smart Technic 🧃                | Cogout                                                                   |  |
|              |                                                         | Easy Form (Custom)                          | er)                                  |                                                                          |  |
| > ผึ่งขาย:เ  | เอนทอง/โอนเงินกลับ                                      |                                             |                                      |                                                                          |  |
| > ใบจับคูชี  | อ/ขายทอง                                                | _                                           |                                      |                                                                          |  |
| > ผึ่งชื้อ:ฝ | ากเงินขำระค่าทอง                                        |                                             |                                      |                                                                          |  |

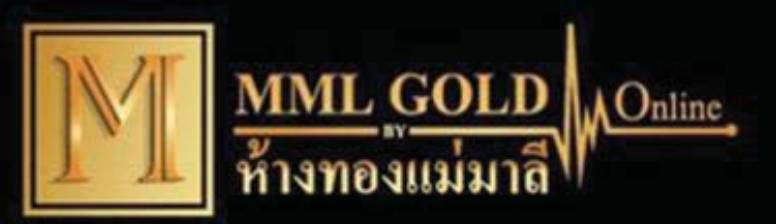

FINAL

### บริษัท แม่มาลี โกลด์ บูลเลี่ยน จำกัด

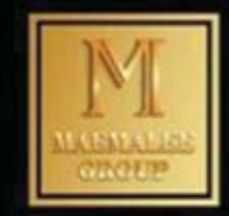

| หัส                              | M95656                 |                          |       | วันที่                              |                     | 2017-02-                  | 2017-02-17          |                          |        |  |  |  |
|----------------------------------|------------------------|--------------------------|-------|-------------------------------------|---------------------|---------------------------|---------------------|--------------------------|--------|--|--|--|
| a                                | 008 นอดล (k เบเนซ์)    | วิทัยดิษธ                |       |                                     | 68                  |                           |                     |                          |        |  |  |  |
|                                  | 000. wint (n.t. wil)   |                          |       | สาขาท                               | เทาธุรกร            | รม สานกงา                 | สานีกงานใหญ่        |                          |        |  |  |  |
| ระเภทธุรกรรม                     | จับคู่ชื่อ/ขายทอง      | ~                        |       | วันที่ที่จะมาทำธุรกรรม 2017-02-17 📰 |                     |                           |                     |                          |        |  |  |  |
| มันที่ชื้อ 2017-<br>ชนิดทอง 99.9 | 02-03 🏛 ຄຶ້ง 2013<br>ວ | 7-02-17                  |       | 3<br>2                              | ันที่ขาย<br>ชนิดทอง | 2017-02-03<br>99.99<br>Go | ) III ถึง 2017-<br> | 02-17 🔳                  |        |  |  |  |
| 5                                | ายการคำสั่งซื้อของข    | ท่า <mark>น</mark>       |       |                                     |                     | รายการ                    | งคำสั่งขายของท่     | าน                       |        |  |  |  |
| Dat                              | е Туре                 | Price                    | Uni ^ |                                     |                     | Date                      | Туре                | Price                    | Uni ^  |  |  |  |
| 2017-02-1                        | 99.99 RT               | 20,989                   | 1     | 1.                                  | . 🗹                 | 2017-02-16                | 99.99 RT            | 21,252                   | 1      |  |  |  |
|                                  |                        |                          |       |                                     |                     |                           |                     |                          |        |  |  |  |
| 1                                |                        |                          | >     | K                                   | 2                   |                           |                     |                          | *      |  |  |  |
| 1<br>Selecte                     | d 1                    | 1,376,878.4              | > ``  | ¢                                   | 2                   | Selected                  | 1                   | 1,394,131.2              | ×      |  |  |  |
| 1<br>Selecte<br>Total            | d 1                    | 1,376,878.4<br>1,376,878 | *     | ¢                                   | 2                   | Selected<br>Total         | 1                   | 1,394,131.2<br>1,394,131 | ><br>- |  |  |  |
| <b>1</b><br>Selecte<br>Total     | d 1                    | 1,376,878.4<br>1,376,878 |       | ¢                                   | 2                   | Selected<br>Total         | 1<br>1<br>AMOUNT    | 1,394,131.2<br>1,394,131 | >      |  |  |  |

0

3

17,252.80000(

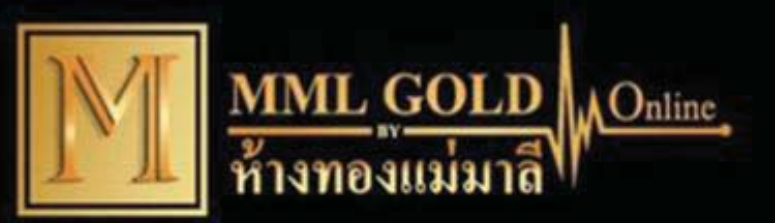

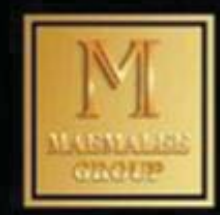

| ía M95656                                                             |              |              |                                     |                                            | วันที           |  |                |                        |                           |                                                 |                                |  |
|-----------------------------------------------------------------------|--------------|--------------|-------------------------------------|--------------------------------------------|-----------------|--|----------------|------------------------|---------------------------|-------------------------------------------------|--------------------------------|--|
| ชื่อ 008 นกคล (k เบบข่) วิชัยดิษฐ<br>ประเภทธุรกรรม จีนดูชื่อ/ชายทอง 👻 |              |              |                                     | สาขาที่ทำธุรกรรม<br>วันที่ที่จะมาทำธุรกรรม |                 |  | สำนักงานใหญ่   |                        |                           |                                                 |                                |  |
|                                                                       |              |              | ~                                   |                                            |                 |  | и 2017-02-17 🔚 |                        |                           |                                                 |                                |  |
| วันที่ชื้อ 20                                                         | 17-02-03     | ถึง 2017-02  | วัน                                 | ที่ขาย                                     | 02-17           |  |                |                        |                           |                                                 |                                |  |
| ชนิดทอง 99.99 🗸                                                       |              |              |                                     |                                            | ชนิตทอง 99,99 🗸 |  |                |                        |                           |                                                 |                                |  |
|                                                                       | รายการคำสั่ง | งชื้อของท่าน |                                     |                                            |                 |  | 1              | รายการคำสั่งขายของท่าน |                           |                                                 |                                |  |
| C                                                                     | ate          | Туре         | Price                               | Uni                                        |                 |  | r,             | ate                    | Туре                      | Price                                           | Uni                            |  |
| Selec                                                                 | ted          | 1            | 1,376,878.4                         | ,                                          | <               |  | Sele           | ted                    | 1                         | 1 204 121 2                                     | ,                              |  |
| Tot                                                                   | al           | 1            | 1,376,878                           |                                            |                 |  | Tot            | al                     | 1                         | 1,394,131                                       |                                |  |
| Tot                                                                   | al           | 1            | 1,376,878<br>QTY                    |                                            |                 |  | Tot            | al                     | 1<br>AMOUNT               | 1,394,131                                       | 5 878 4                        |  |
| Tot<br>BUY<br>SELL<br>FINAL                                           | al           | 1            | 1,376,878<br>QTY<br>DIF QTY         | 1 1 0                                      |                 |  | Tot            | al                     | 1<br>AMOUNT<br>DIF AMOUNT | 1,394,131<br>1,394,131<br>1,37<br>1,37<br>1,39  | 5,878.4<br>4,131.2<br>52.80000 |  |
| Tot<br>BUY<br>SELL<br>FINAL                                           |              | 1            | 1,376,878<br>QTY<br>DIF QTY         | 1 1 0                                      |                 |  | Tot            | al                     | 1<br>AMOUNT<br>DIF AMOUNT | 1,394,131<br>1,394,131<br>1,37<br>1,39<br>17,2  | 5,878.4<br>4,131.2<br>52.80000 |  |
| FINAL                                                                 |              | 1<br>S       | 1,376,878<br>ату<br>ығ ату<br>ubmit | 1 1 0                                      |                 |  |                | Cai                    | 1<br>AMOUNT<br>DIF AMOUNT | 1,394,1312<br>1,384,131<br>1,39<br>1,39<br>1,39 | 5,878.4<br>4,131.2<br>52.80000 |  |
| FINAL                                                                 |              | 1<br>S       | 1,376,878<br>977<br>DIF 977         | 1                                          |                 |  | Tor            | Ca                     |                           | 1,394,1312<br>1,384,131                         | 5,878.4<br>4,131.2<br>52.80000 |  |

|                                                             | ML GO<br>emalee G       | LD<br>old Bull            | ion C           | nline<br>0.,Ltd. 28          | ปริษัท<br>พ<br>5/1-2 ถนนท<br>Call | ໄປໃ<br>IAE<br>ນ້ຳເນີ<br>Cen | มมาลี<br>EMALEE<br>Jov ตำบลเ<br>Iter : 077             | <b>โกลด์</b><br>GOLD BULI<br>กลาด อำเภอเมือ<br>206900 F | บูลเลี่ย<br>LION Co.,1<br>อง จังหวัดสุร<br>Fax. : 077-2 | <b>น จำ</b><br>Ltd.<br>ราษฎร์ธานี<br>206909 | 1 84000 |            | ALEE<br>OUP |  |  |  |  |
|-------------------------------------------------------------|-------------------------|---------------------------|-----------------|------------------------------|-----------------------------------|-----------------------------|--------------------------------------------------------|---------------------------------------------------------|---------------------------------------------------------|---------------------------------------------|---------|------------|-------------|--|--|--|--|
| บจับคู่ชื้อ / ขาย                                           | มทอง [จับคู่ช <b>ี้</b> | ้อ/ขายเ                   | เอง]            | สาขาที่ทำ<br>ร               | าธุรกรรม :                        | ส่า                         | เน้กงานใ                                               | หญ่                                                     |                                                         |                                             |         |            |             |  |  |  |  |
| หสลุกคา: M956<br>เมรี่ม ออกวิ. 00 กับ                       | 56                      |                           |                 | ชอ:<br>กร. กร. ด             | 0012001                           |                             |                                                        |                                                         | 2                                                       |                                             |         |            |             |  |  |  |  |
| มพ: 2017-02-17 <b>RF</b> : RF-                              |                         |                           |                 | KF: RF-U                     | /: KF-00012901 <b>ว</b>           |                             |                                                        |                                                         |                                                         |                                             |         |            |             |  |  |  |  |
| roup Code: ลูะ<br>วลาที่บันทึก: 20                          | 17-02-17 15:            | 05:11                     |                 | ผูบนทก:<br>วันที่ที่จะเ      | มาทำธุรกร                         | รม                          | : 2017-0                                               | )2-17                                                   |                                                         |                                             |         |            |             |  |  |  |  |
|                                                             | รายการคำสั่ง            | งชื้อของ                  | ท่าน            |                              |                                   |                             |                                                        | ราย                                                     | การคำสั่ง                                               | ขายขอ                                       | งท่าน   |            |             |  |  |  |  |
| . Chk Date                                                  | Туре                    | Price                     | Unit            | Amount                       | From                              | No                          | o. Chk                                                 | Date                                                    | Туре                                                    | Price                                       | Unit    | Amount     | From        |  |  |  |  |
| l. 🗸 2017-02                                                | 2-15 99.99 RT           | 20,989                    | 1               | 1,376,878                    | R/T                               |                             | 1. 🗸                                                   | 2017-02-16                                              | 99.99 RT                                                | 21,252                                      | 1       | 1,394,131  | R/T         |  |  |  |  |
| т                                                           | 1,376,8                 | 1,376,878                 |                 |                              | Total                             | l .                         |                                                        | 1                                                       | 1,394,131                                               |                                             |         |            |             |  |  |  |  |
|                                                             |                         |                           |                 |                              | Q                                 | TY                          |                                                        |                                                         |                                                         |                                             |         | A          | MOUNT       |  |  |  |  |
| BUY                                                         |                         |                           |                 |                              |                                   |                             | 1 1,376,878                                            |                                                         |                                                         |                                             |         |            |             |  |  |  |  |
|                                                             | SELL                    |                           |                 |                              |                                   | 1                           |                                                        |                                                         |                                                         |                                             |         | 1,         | 394,131     |  |  |  |  |
|                                                             |                         |                           |                 |                              | DIF Q                             | ĮΤΥ                         |                                                        |                                                         |                                                         |                                             |         | DIF A      | MOUNT       |  |  |  |  |
|                                                             | FINAL                   |                           |                 |                              |                                   | 0                           |                                                        |                                                         |                                                         |                                             |         |            | 17,253      |  |  |  |  |
|                                                             | กรณีสุ<br>แนบเส         | งูกค้าต้อ<br>แต่<br>อกสาร | เงการ<br>ละจะต่ | โอนเงินเข้า<br>เ้องเป็นชื่อเ | เบัญชีอื่น (<br>จูกค้าที่ทำ       | ត្តការ<br>តុទក              | ค้าจะต้อ<br>กรรมไว้ก้<br>กรณีกำ                        | งแนบ Bool<br>เบบริษัทเท่า<br>เประให้กรอก                | k Bank ทุ<br>นั้น<br>เบัญชีธนา                          | กครั้ง<br>เคารขอ                            | งลูกค่  | าที่จะโอนศ | าลับ        |  |  |  |  |
| พิแนบเอกสารสำเนาบัตรประชาชน ครณีขาดทุน: แนบเอกสารชำระชาดทุน |                         |                           |                 |                              |                                   |                             | กรณีขาดทุน:ให้กรอกบัญชีธนาคารที่ท่านโอนขาดทุนมา<br>ให้ |                                                         |                                                         |                                             |         |            |             |  |  |  |  |
|                                                             | เนบเอกสารสา             | เนาสมุด:                  | បលួងខ           | นาคาร                        |                                   |                             | ชื่อธน                                                 | าคาร                                                    | สาขา                                                    |                                             |         |            |             |  |  |  |  |
|                                                             |                         |                           |                 |                              |                                   |                             | ชื่อบัต                                                | มชี                                                     | <mark>เลขที่บัถุ</mark><br>√กทม.                        | มชี                                         |         |            |             |  |  |  |  |
|                                                             |                         |                           |                 |                              |                                   |                             | ประเภ<br>Tel. แจ                                       | ทบัญชี<br>ลัง SMS                                       |                                                         |                                             |         |            |             |  |  |  |  |
|                                                             |                         |                           |                 |                              |                                   |                             | i                                                      | ลูกค้าจะเป็น                                            | เผู้ชำระค่า                                             | โอนเงิ                                      | นของธ   | นาคาร      |             |  |  |  |  |
|                                                             |                         |                           |                 |                              | Print Doc                         | um                          | ent                                                    |                                                         |                                                         |                                             |         |            |             |  |  |  |  |